## 第4回課題補足 PowerPointの起動

| ■Teamsーー般チャネルー課題タブを開き提出した「情報第4回おうち<br>フィールドワーク発表.pptx」をクリック                                                                                                    |
|----------------------------------------------------------------------------------------------------|
| ■提出していない人は、一般チャネルーファイルタブークラスの資料ー第5回ー「情報第4回おうちフィールドワークサンプル.pptx」を<br>クリック                                                                                                    |
| + 新規 ◇ 주 アップロード ③ 同期 ゆ リンクをコピー ↓ ダウンロード + クラウドストレージを追加<br>グループ 1<br>③ 名前 ◇      更新日時↓ ◇      更新者 ◇<br>④ <sup>3</sup> 情報第4回_おうちフィールドワーク発表 p 数秒前      田尻 慎太郎                                                                                                |
| 「アイル <u>ホーム</u> 挿入 描画 デザイン 切り替え アニメーション スライドショー 校閲 表示 ヘルプ デスクトップ アブルで開く Q 実行したい作業を入力<br>$\bigcirc \ \bigcirc \ \checkmark \ \checkmark \ \boxdot 新しいスライド 回 Q  \square \ \bigcirc \ \land \ \land \ \land \ \land \ \land \ \land \ \land \ \land \ \land$ |
| 情報第4回<br>おうちフィールドワーク<br>#予定だけ免患りがら                                                                                                    |

## 第4回課題補足 PowerPointの起動

■Teams内で開いていたのは 簡易版のPowerPoint デスクトップアプリがフル 機能のPowerPoint ■タスクバーを見ると違いが 分かる Teamsは「PPTXファイル ビューアー | と書いてある ■ちゃんと作業するときはデ スクトップアプリを使おう

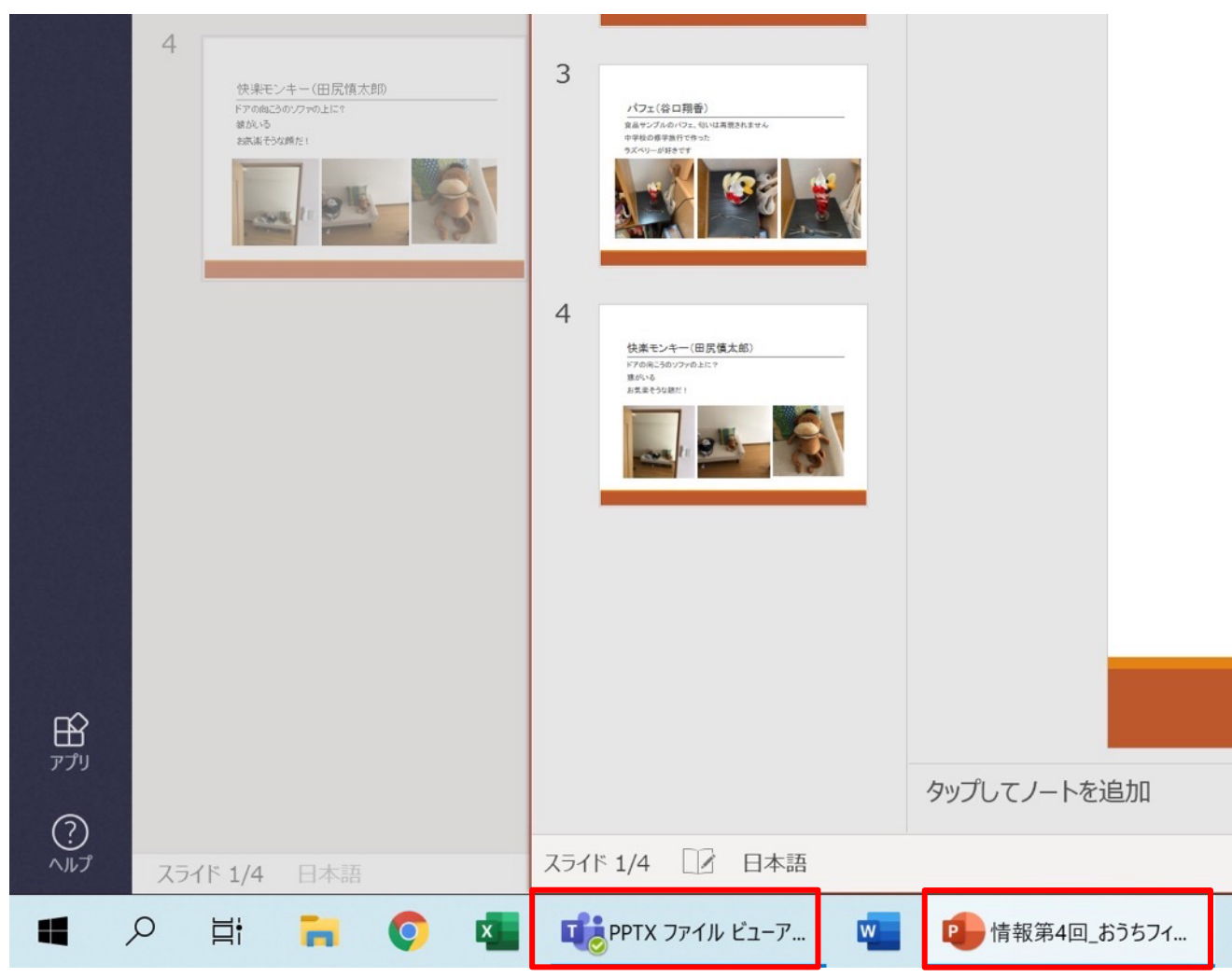

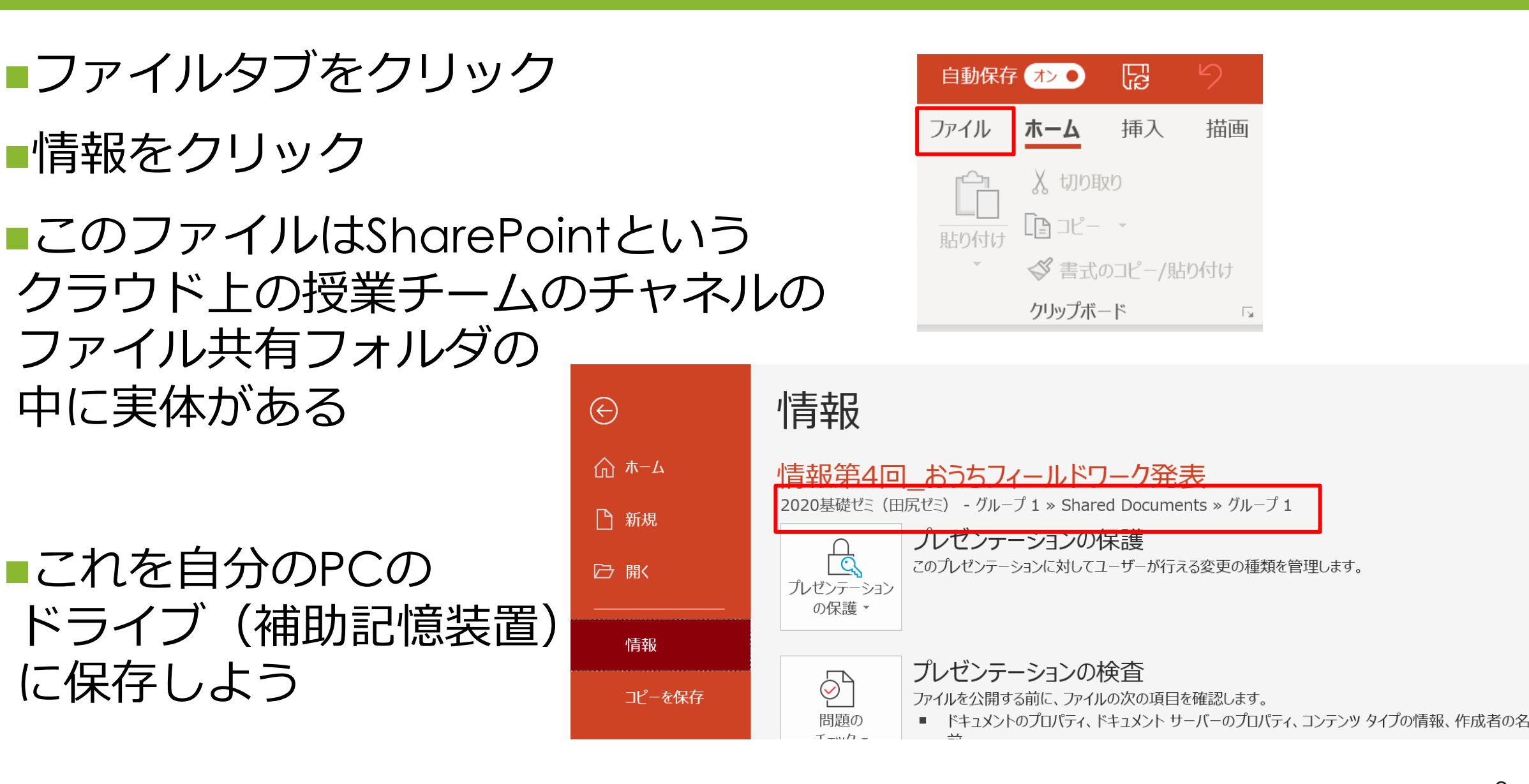

■コピーを保存ー参照クリック

#### 名前を付けて保存ウィンドウで クイックアクセス内のドキュメントを 選択して保存

| 😰 名前を付けて保存                                |       |      |       |       | Х |
|-------------------------------------------|-------|------|-------|-------|---|
| ← → ▼ ↑ 🖹 > PC > ドキュメント                   | ~     | Ū    |       | sの検索  |   |
| 整理・ 新しいフォルダー                              |       |      |       |       | ? |
| ★ クイック アクセス ▲ 名前 ● Downloads ★ □          |       |      | 更新    | 日時    | , |
| ■ ドキュメント<br>■ rictures                    |       |      |       |       |   |
| 🗖 Desktop 🛛 🖈                             |       |      |       |       |   |
| 📕 koronashokku sa                         |       |      |       |       |   |
| 📙 Windows 10.pvm                          |       |      |       |       |   |
| ▶ 第2回                                     |       |      |       |       |   |
| ▲ 第3回                                     |       |      |       |       | > |
| ファイル名(N): 情報第4回_おうちフィールドワーク発表.pptx        | (     |      |       |       | ~ |
| ファイルの種類(T): PowerPoint プレゼンテーション (*.pptx) |       |      |       |       | ~ |
| 作成者: 田尻 慎太郎                               | タグ    | : 9Ú | の追加   |       |   |
|                                           |       |      |       |       |   |
| ▲ フォルダーの非表示                               | ツール(L | _) ▼ | 保存(S) | キャンセル |   |

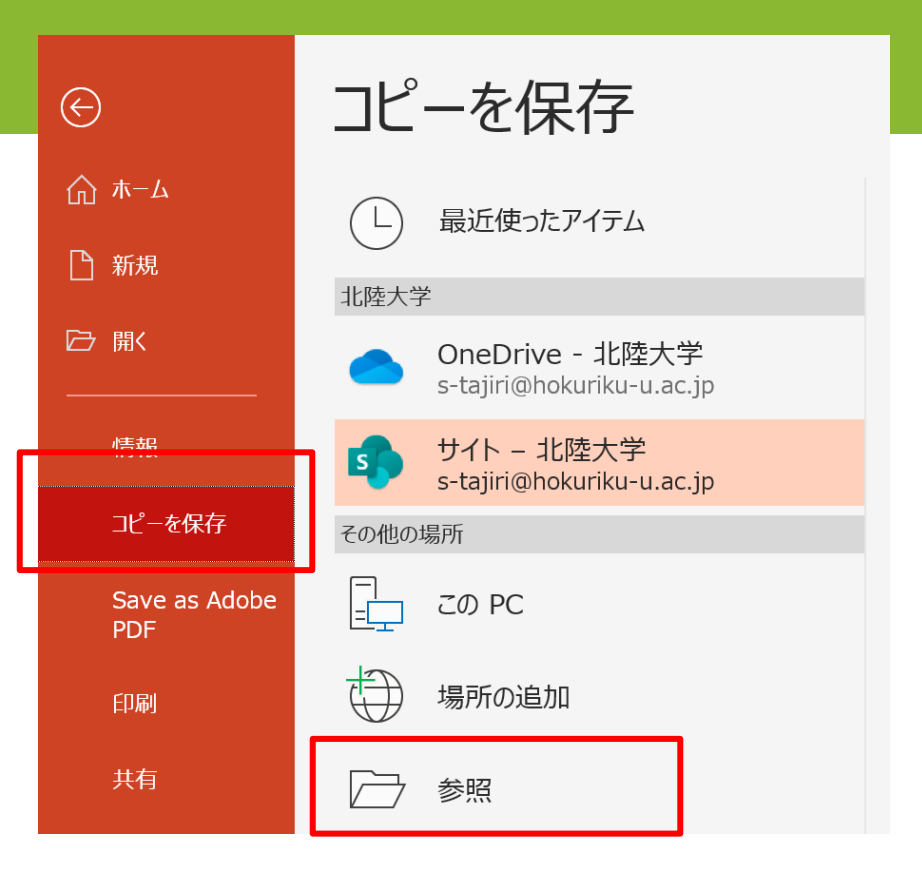

※個人のOneDriveをドキュメントと同 期している場合は、PC内のドライブでは なく、別なクラウドに保存される

#### ■もう一度、ファイルタブー情報を確認

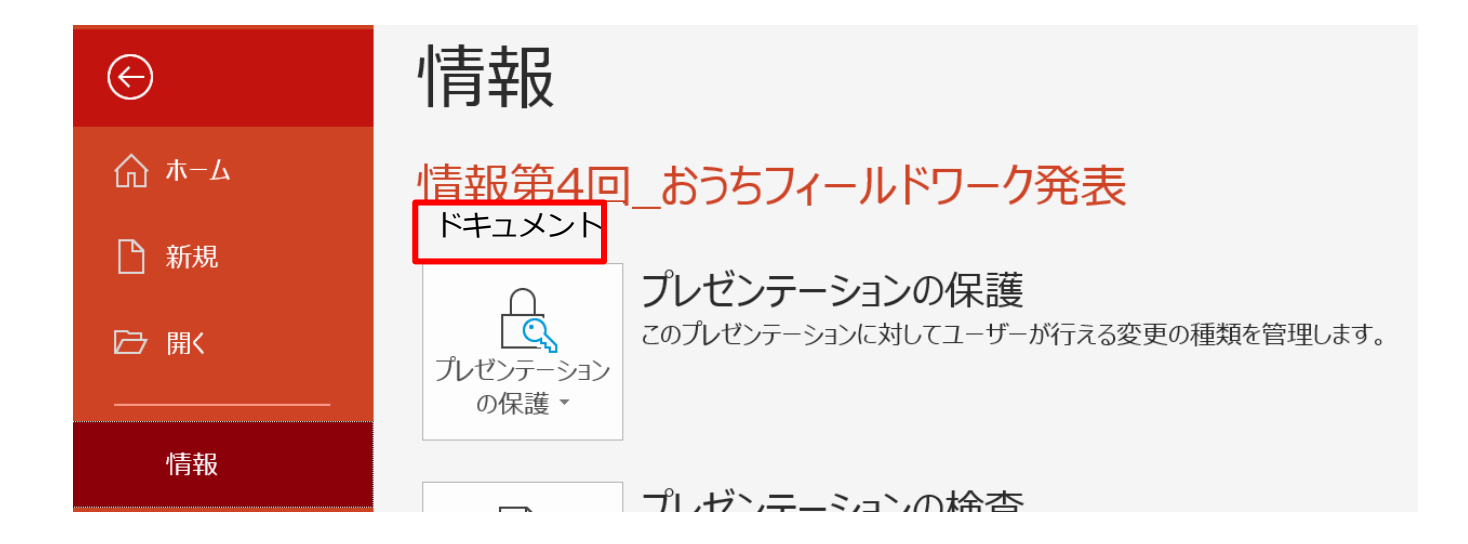

#### ■自働保存がオフになっている

※ 個人のOneDriveをドキュメントと同期 している場合は、自動保存はオンのまま

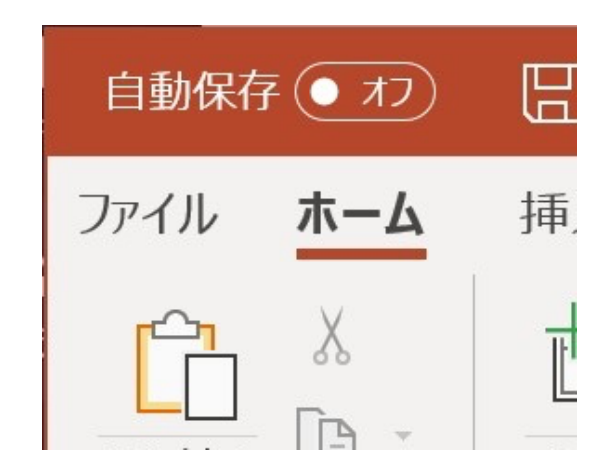

#### ■自分の作成したスライドを表示する

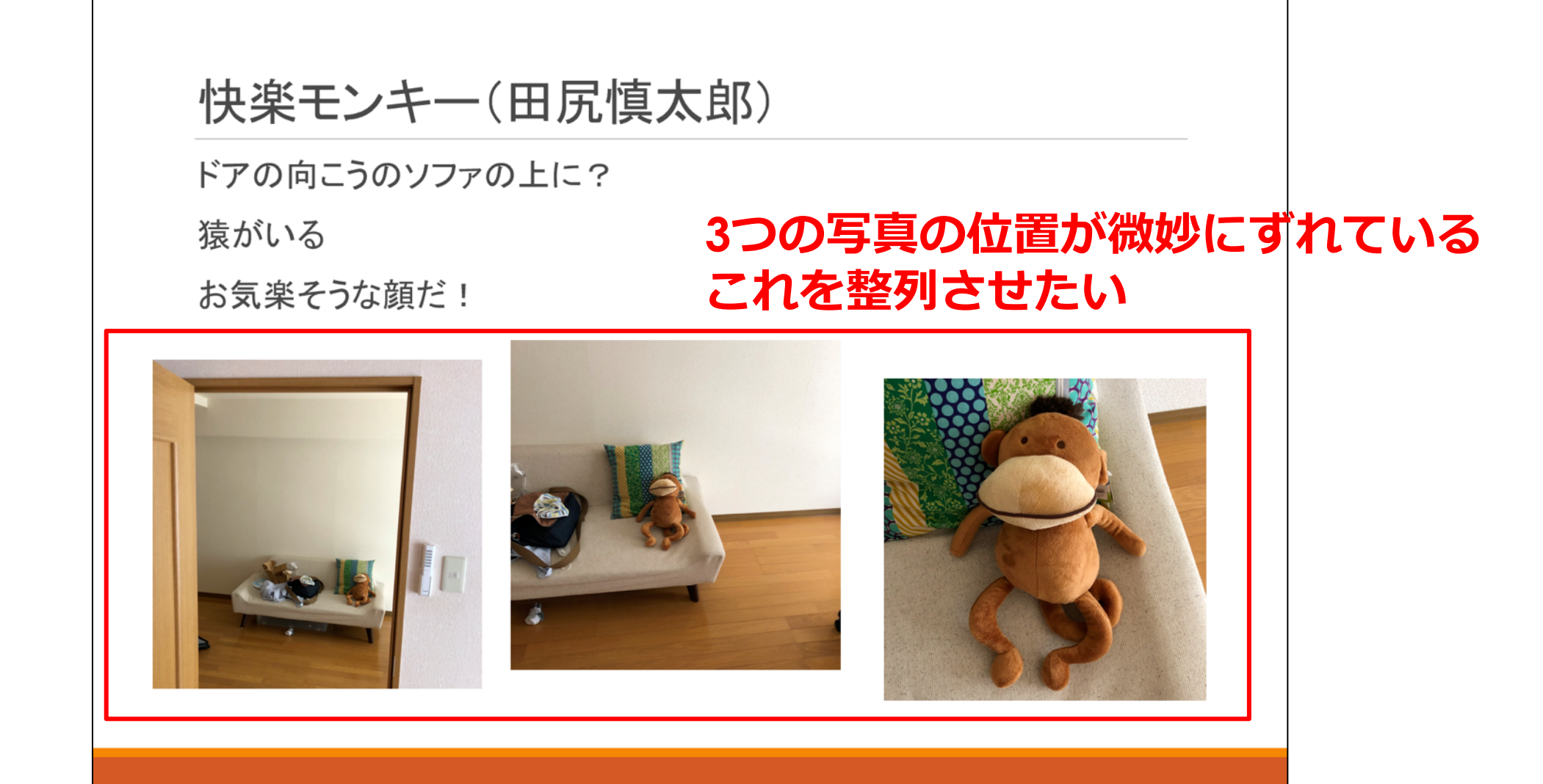

# 第4回課題補足 オブジェクトのサイズ変更

#### ■画像のサイズが違うときは、四隅のどれかを赤いガイドラインが 出るまで内側にドラッグ

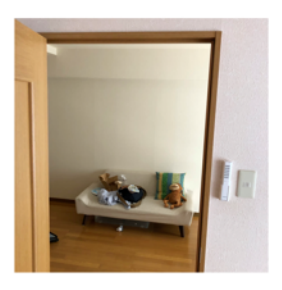

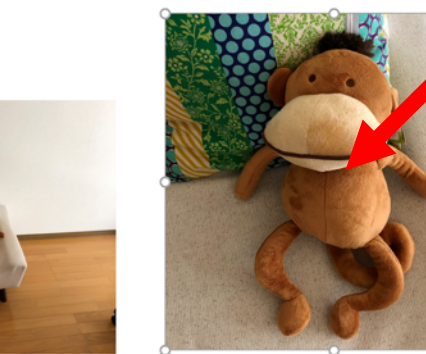

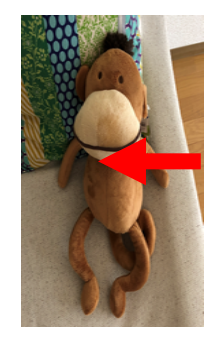

#### 四隅以外を内側にドラッグ すると縦横比が変わって しまう ×

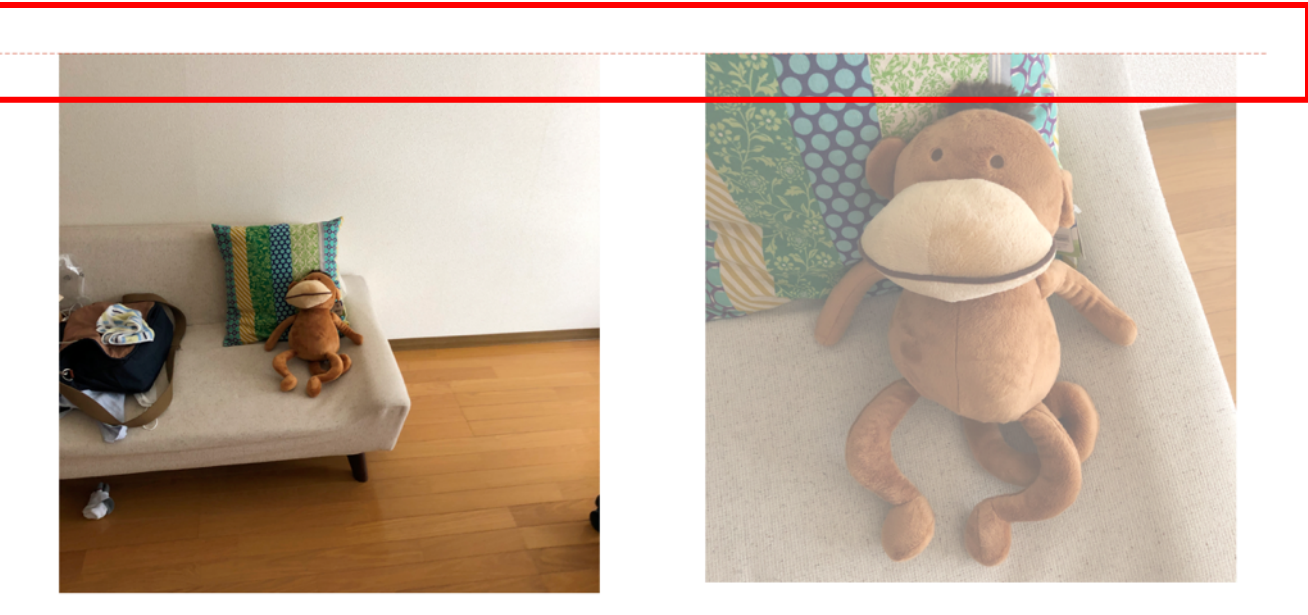

#### 上下にガイドラインが出るように サイズ調整しよう

#### ■自分の作成したスライドを表示する

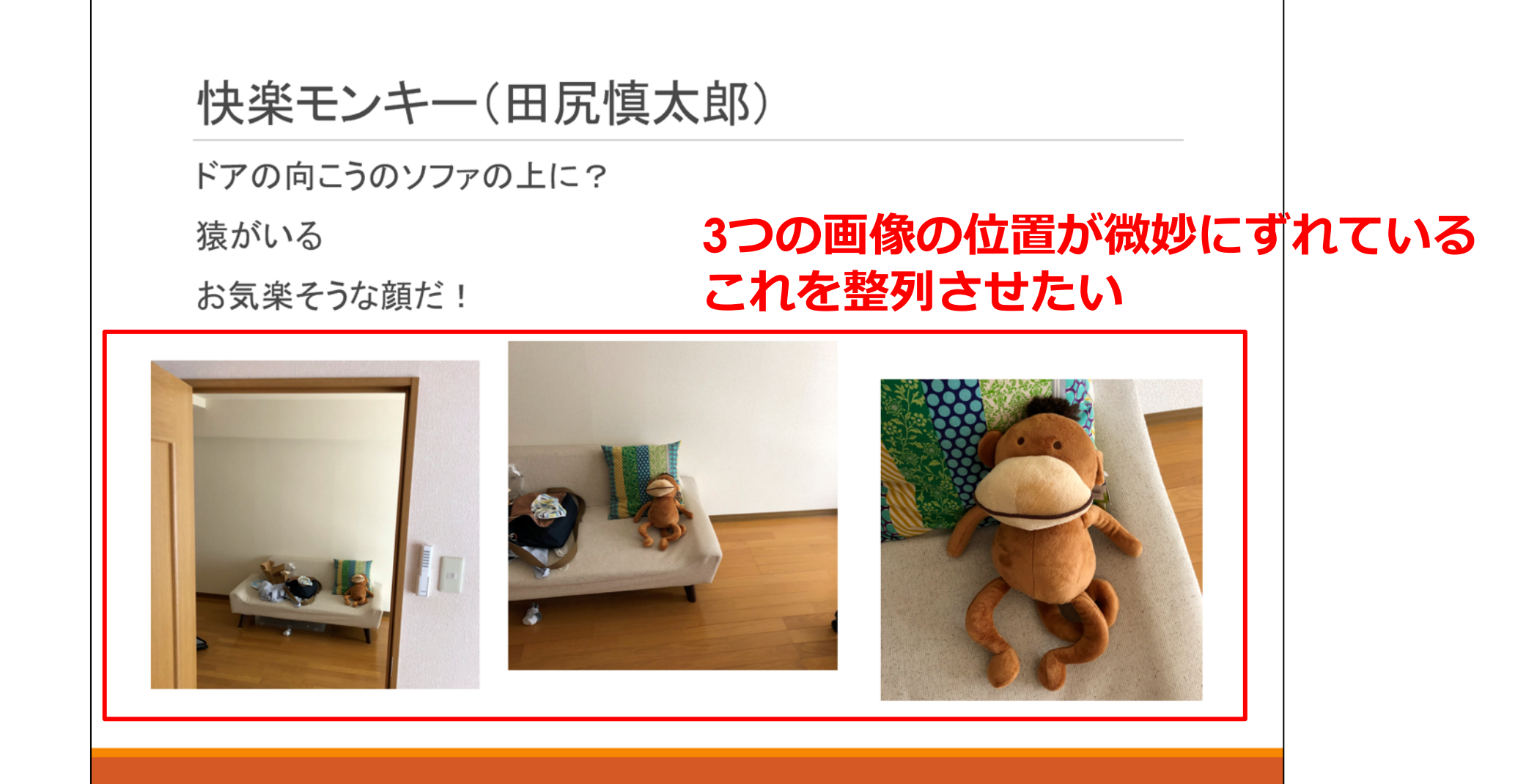

#### ■真ん中の画像を中心線の赤いガイドラインが出る位置にドラッグ

| 快楽モンキー     | (田尻慎太郎) |  |
|------------|---------|--|
| ドアの向こうのソファ | の上に?    |  |
| 猿がいる       |         |  |
| お気楽そうな顔だ!  |         |  |
|            |         |  |

#### ■両側の画像を均等配置のガイドラインが出るように、左右上下に 移動

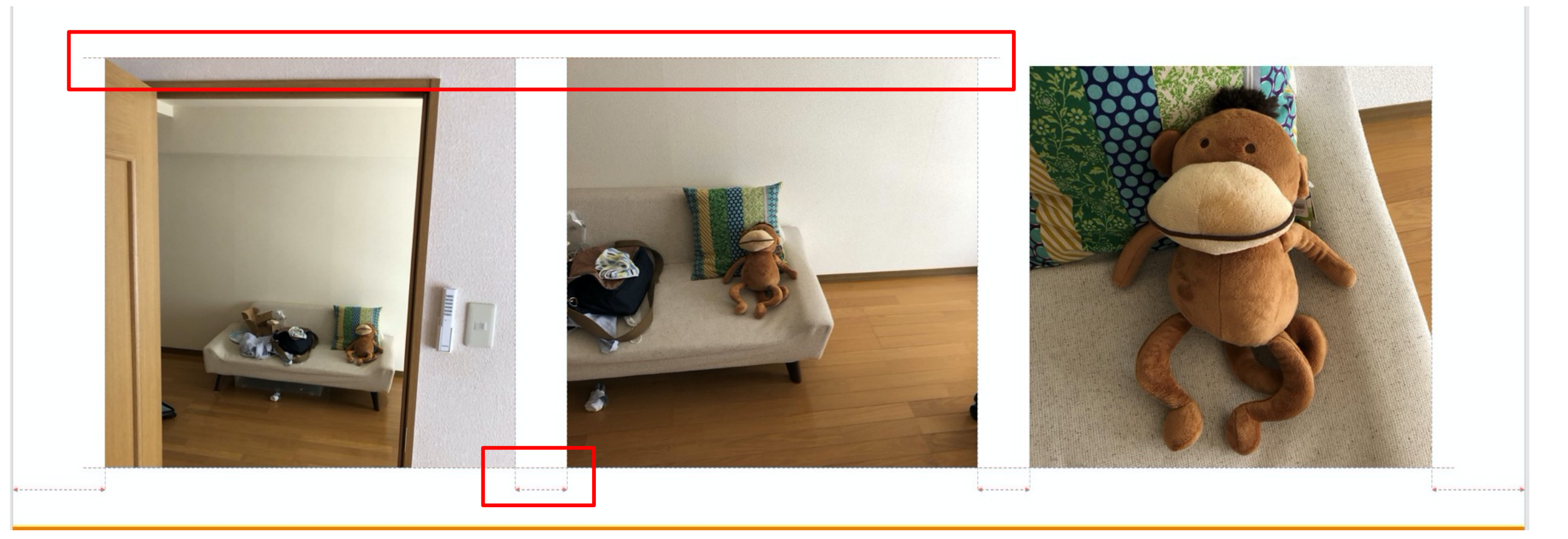

### 第4回課題補足 オブジェクトの整列(均等配置)

#### ■別なやり方としては、Shiftキーを押しながら3つの画像をクリック ■複数オブジェクトの選択状態になる

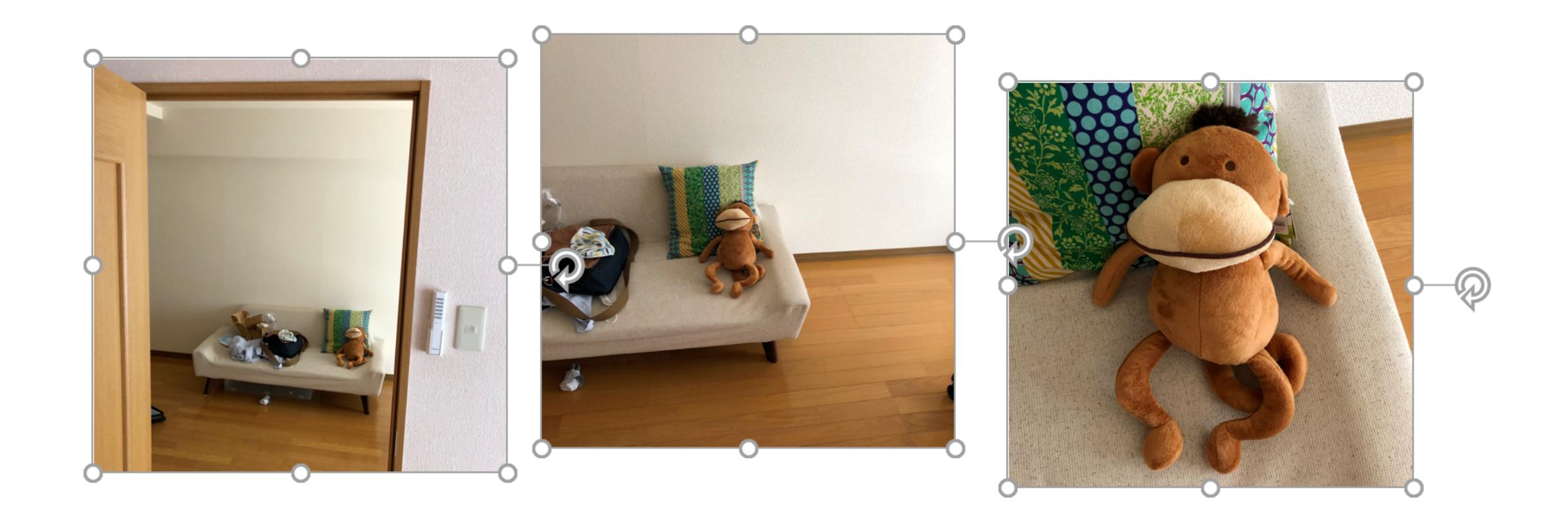

# 第4回課題補足 オブジェクトの整列(均等配置)

#### 図ツールー書式ー配置グループから、上揃えか下揃えをクリック

#### ■ 左右に 整列を クリック

| 図ツール             |                                                                     |                 |                 |                                         | 田尻 慎太日                                                                                                    | a <u>8</u> 📧           |
|------------------|---------------------------------------------------------------------|-----------------|-----------------|-----------------------------------------|----------------------------------------------------------------------------------------------------|------------------------|
| 書式 ク検索           |                                                                     |                 |                 |                                         |                                                                                                    | ₫≠                     |
|                  | <ul> <li>✓ 図の枠線 ▼</li> <li>✓ 図の効果 ▼</li> <li>✓ 図のレイアウト ▼</li> </ul> | く<br>代替テ<br>キスト | 前面へ 背<br>移動 ▼ 移 | -<br>一<br>市へ オブジェクトの<br>ふ<br>塗動 ・ 選択と表示 | <ul> <li>□</li> <li>□</li> <li>□<th>↑ П高さ:</th></li></ul> | ↑ П高さ:                 |
|                  | Гя                                                                  | アクセシビ…          |                 | 配置                                      | ➡ 右揃え( <u>R</u> )                                                                                                    | Z`                     |
|                  |                                                                     |                 |                 | L                                       | <ul> <li>□1 上揃え(工)</li> <li>□1 上下中央揃え(<u>M</u>)</li> </ul>                                                                                                    |                        |
| 一度、画像の位置をドラッグでずら | してから                                                                |                 |                 |                                         | <u> □↓</u> 下揃え(B)                                                                                                    |                        |
| やってみよう           |                                                                     |                 |                 | [                                       | № 左右に整列(出)                                                                                                    |                        |
|                  |                                                                     |                 |                 |                                         | 宮 上下に整列(⊻)                                                                                                    |                        |
|                  |                                                                     |                 |                 |                                         | スライドに合わせて配置<br>✓ 選択したオブジェクトを                                                                                                    | 道( <u>A)</u><br>描える(O) |

# ■クイックアクセスツールバーの上書き保存をクリックして、保存してから、PowerPointを終了する

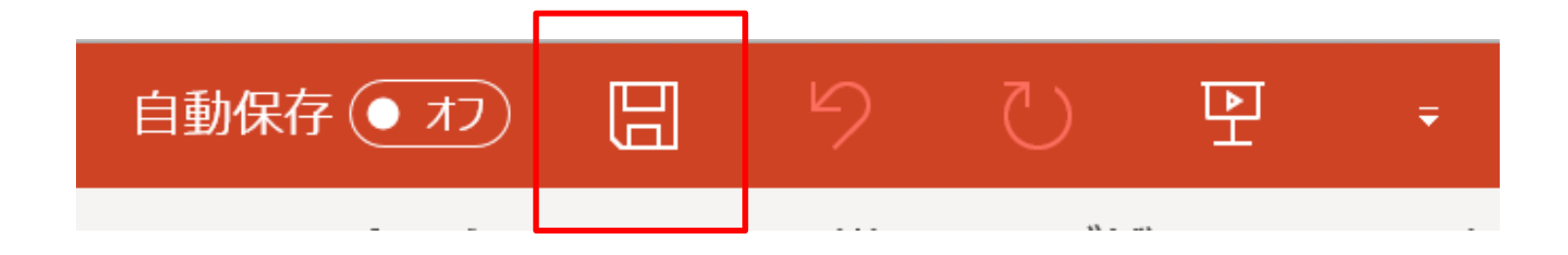